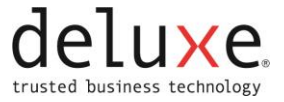

# Install Internet Explorer Mode in Microsoft Edge

Deposit 24/7 users can used Microsoft Edge in Internet Explorer mode.

NOTE: Applies to All Windows 10 and Windows 11 Versions.

## Add to Trusted Sites

- NOTE: Skip to Enable Reload in Internet Explorer mode if the Deposit 24/7 URL is already a Trusted Site.
  - 1. Update to the latest version of Microsoft Edge.
  - NOTE: Documentation completed using Version 100.0.1185.36 (Official build) (64-bit).
  - 2. Enable Trusted Sites in the Windows Control Panel.
    - a. Click Start.

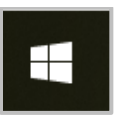

- b. Select Windows System.
- c. Click on the down pointing arrow.
- d. Select Control Panel.

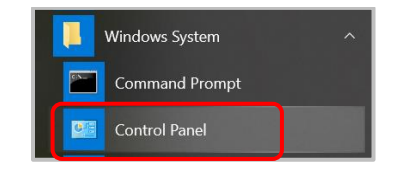

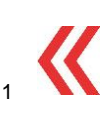

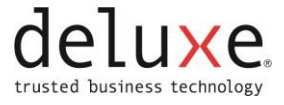

#### e. Select Internet Options.

| III Control Panel Items                                              |                                   | - 🗆 X                                    |
|----------------------------------------------------------------------|-----------------------------------|------------------------------------------|
| $\leftarrow \rightarrow$ $\checkmark$ $\uparrow$ 🔛 > Control Panel : | All Control Panel Items           | ✓ ט Search Control Panel                 |
| Adjust your computer's settir                                        | ıgs                               | View by: Small icons -                   |
| 🖶 Administrative Tools                                               | 📑 AutoPlay                        | 😻 Backup and Restore (Windows 7)         |
| 🍕 BitLocker Drive Encryption                                         | 💐 BitLocker Encryption Options    | 🛃 Color Management                       |
| 🍢 Configuration Manager                                              | 🗿 Credential Manager              | 📸 Date and Time                          |
| 🐻 Default Programs                                                   | 📑 Dell Audio                      | 🧈 Device Manager                         |
| 🏘 Devices and Printers                                               | 🚱 Ease of Access Center           | File Explorer Options                    |
| 👆 File History                                                       | Flash Player (32-bit)             | 🗼 Fonts                                  |
| lndexing Options                                                     | 🇊 Infrared                        | 閺 Intel® Graphics Settings               |
| 🚱 Internet Options                                                   | 🚤 Keyboard                        | 🐌 Mail (Microsoft Outlook 2016) (32-bit) |
| Mouse                                                                | 💐 Network and Sharing Center      | Ø Phone and Modem                        |
| 🝞 Power Options                                                      | 🗃 Programs and Features           | 🔈 Recovery                               |
| 🔗 Region                                                             | 🔩 RemoteApp and Desktop Connectio | 陀 Security and Maintenance               |
| Sound                                                                | Speech Recognition                | istorage Spaces                          |
| 🔞 Sync Center                                                        | 🤰 System                          | 🟭 Taskbar and Navigation                 |
| 📧 Troubleshooting                                                    | 🍇 User Accounts                   | 💣 Windows Defender Firewall              |
| local Windows Mobility Center                                        | 💺 Windows To Go                   | 🍓 Work Folders                           |

- f. Click the Security Tab.
- g. Select Trusted sites.
- h. Click Sites.

| Internet Properties                                                                   |                                                  |                                       | ?                | ×   |
|---------------------------------------------------------------------------------------|--------------------------------------------------|---------------------------------------|------------------|-----|
| General Security Privacy Conte                                                        | ent Connections                                  | Programs Adv                          | /anced           |     |
|                                                                                       |                                                  |                                       |                  |     |
| Select a zone to view or change                                                       | e security setting                               | s.                                    |                  | _   |
| i i i i i i i i i i i i i i i i i i i                                                 |                                                  | $\odot$                               |                  |     |
| Internet Local intranet                                                               | Trusted sites                                    | Restricted sites                      |                  |     |
| Trusted sites                                                                         |                                                  |                                       |                  |     |
| This zone contains we<br>trust not to damage y<br>your files.<br>You have websites in | ebsites that you<br>our computer o<br>this zone. | r                                     | oltes            |     |
| Security level for this zone                                                          |                                                  |                                       |                  |     |
| Allowed levels for this zone                                                          | : All                                            |                                       |                  |     |
| - Medium<br>- Prompts befo<br>- Unsigned Act                                          | re downloading<br>iveX controls wil              | potentially unsaf<br>I not be downloa | e content<br>ded |     |
| Enable Protected Mode                                                                 | (requires restar                                 | ting Internet Exp                     | lorer)           |     |
|                                                                                       | Custom leve                                      | I Defau                               | lt level         |     |
|                                                                                       | Reset a                                          | all zones to defau                    | lt level         |     |
| Some <u>settings</u> are managed                                                      | ged by your syst                                 | em administrator                      |                  |     |
|                                                                                       | ОК                                               | Cancel                                | App              | oly |
|                                                                                       |                                                  |                                       |                  |     |

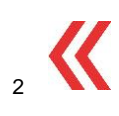

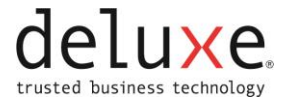

i. Enter the Deposit 24/7/RDC URL.

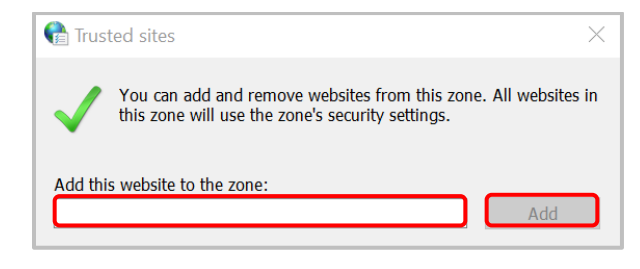

j. Click Add.

## **Enable Reload in Internet Explorer mode**

- 1. Open Edge.
- 2. Enter edge://settings/defaultbrowser to the address bar.

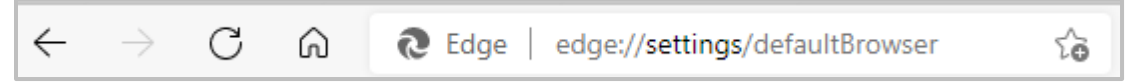

- 3. Press the Enter key on the keyboard.
- 4. Select Allow from the dropdown menu to allow sites to be reloaded in Internet Explorer Mode.

|    | tings                         | Default browser                                                                                                    |              |
|----|-------------------------------|----------------------------------------------------------------------------------------------------|--------------|
| Q  | Search settings               | Microsoft Edge is your default browser                                                                                                    | Make default |
| Ð  | Profiles                      |                                                                                                    |              |
| •  | Privacy, search, and services |                                                                                                    |              |
| 0  | Appearance                    | Internet Explorer compatibility                                                                                                    |              |
| Ð  | Start, home, and new tabs     | Incompatible sites only (Reson                                                                                                    | mended) V    |
| ŝ  | Share, copy and paste         | Let Internet Explorer open sites in Microsoft Edge  When browsing in Internet Explorer you can choose to automatically open sites in                      | iniciaca) +  |
| ¢  | Cookies and site permissions  | Microsoft Edge                                                                                                    |              |
| 0  | Default browser               |                                                                                                    |              |
| Ł  | Downloads                     | Allow sites to be reloaded in Internet Explorer mode 🕜                                                                                                    | Allow 🗸      |
| 3  | Family                        | When browsing in Microsoft Edge, if a site requires Internet Explorer for compatibility, you can choose to reload it in Internet<br>Explorer mode         |              |
| ť, | Languages                     |                                                                                                    | 0.0.1        |
| 5  | Printers                      | For this setting change to take effect, restart your browser                                                                                              | Restart      |
| ב  | System                        | Internet Explorer mode pages                                                                                                    | Add          |
| С  | Reset settings                | These pages will open in Internet Explorer mode for 30 days from the date you add the page. No pages have been added to the in<br>Explorer mode list yet. | iternet      |
| ]  | Phone and other devices       |                                                                                                    |              |
| 5  | Accessibility                 |                                                                                                    |              |
| 9  | About Microsoft Edge          |                                                                                                    |              |

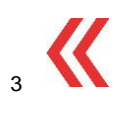

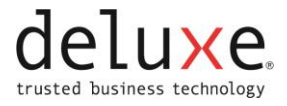

#### 5. Restart the Browser.

| Settings                      | Default browser                                                                                                    |
|-------------------------------|----------------------------------------------------------------------------------------------------|
| Q. Search settings            | Microsoft Edge is your default browser Make defau                                                                                                    |
| Profiles                      |                                                                                                    |
| Privacy, search, and services |                                                                                                    |
| Appearance                    | Internet Explorer compatibility                                                                                                    |
| Start, home, and new tabs     | Incompatible riter poly (Recompanded)                                                                                                    |
| 🖻 Share, copy and paste       | Let Internet Explorer open sites in Microsoft Edge (2)                                                                                                    |
| Cookies and site permissions  | Microsoft Edge                                                                                                    |
| Default browser               |                                                                                                    |
| ↓ Downloads                   | Allow sites to be reloaded in Internet Explorer mode 💿                                                                                                    |
| 🖑 Family                      | When browsing in Microsoft Edge, if a site requires internet Explorer for compatibility, you can choose to reload it in Internet<br>Evolver mode                |
| A <sup>A</sup> Languages      | Lapole mode                                                                                                    |
| Printers                      | For this setting change to take effect, restart your browser                                                                                                    |
| System                        | Internet Explorer mode pages Ad                                                                                                    |
| ⑦ Reset settings              | These pages will open in Internet Explorer mode for 30 days from the date you add the page. No pages have been added to the Internet<br>Explorer mode list vet. |
| Phone and other devices       |                                                                                                    |
| 📽 Accessibility               |                                                                                                    |
| About Microsoft Edge          |                                                                                                    |

## **Reload in Internet Explorer mode**

- 1. Open Edge.
- 2. Enter the desired Deposit 24/7 URL in the address bar of Edge.

NOTE: Add the Deposit 24/7 URL to Favorites if desired.

3. Go to the Edge settings menu.

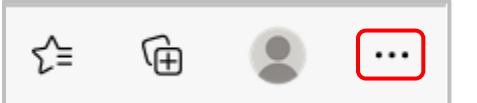

- 4. Right click on Reload in Internet Explorer mode.
- 5. Select Show in toolbar.

| × |
|---|
|   |
|   |
|   |
|   |
|   |
|   |
|   |
|   |
|   |
|   |
|   |
|   |
|   |
|   |
|   |
|   |
|   |
|   |
|   |
|   |
|   |

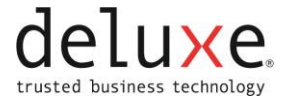

- 6. An IE mode icon displays in the upper right corner.
- 7. Click the IE mode icon to load the Deposit 24/7 URL in IE mode.

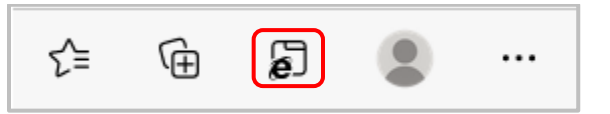

8. Click Done.

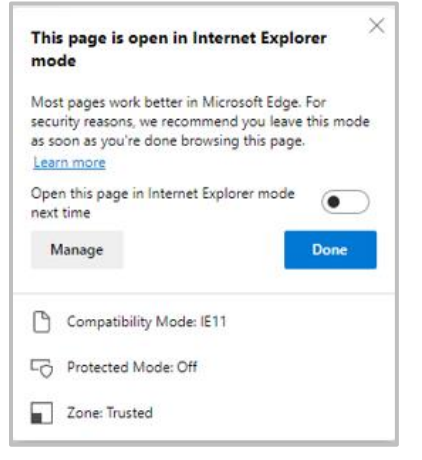

9. Repeat steps 7-8 to load the Deposit 24/7 URL in IE mode before using.